Auf Systemoptionen-Reiter |Schnittstellen| werden Einstellungen zu Import und Export von Bilddatensätzen, zur Archivierung externer Dokumente zum Patienten und zur Drittprogramm-Kommunikation über info-Server vorgenommen.

| System Options    |                                                                                                    |                                                                       |              |                    | ×   |  |
|-------------------|----------------------------------------------------------------------------------------------------|-----------------------------------------------------------------------|--------------|--------------------|-----|--|
| Patient Data      | Import                                                                                              |                                                                       |              |                    |     |  |
| Image Types       | Digital Xray                                                                                        |                                                                       | PACS         | CT / PACS / KIS    |     |  |
| Consistent        | i Digital                                                                                           | Camera                                                                | Face Scanner |                    |     |  |
| Sessions          | VDDS - Images                                                                                       |                                                                       |              | Model- i/o-Scanner |     |  |
| Galleries         | QuickCeph - Support                                                                                 |                                                                       |              |                    |     |  |
| Printouts         | Allow Master Data Import via DICOM     Local copy for slow image sources (network, optical storage) |                                                                       |              |                    |     |  |
| Forms             | Export                                                                                              |                                                                       |              |                    |     |  |
| Display           | 3D Print Directories                                                                                |                                                                       |              |                    |     |  |
| Interfaces        | Auchining                                                                                           |                                                                       |              |                    |     |  |
|                   | Archiving                                                                                           |                                                                       |              |                    |     |  |
| Third Party Tools | Directory                                                                                           |                                                                       |              |                    |     |  |
| Event             | Subdirectory                                                                                        | <ul> <li>External Patient ID</li> <li>[Name_First Name_ID]</li> </ul> |              |                    |     |  |
| Upload Data       |                                                                                                    | Apply Standard                                                        |              | Save as Standard   |     |  |
| Fmail             | Viewer                                                                                              |                                                                       |              |                    | ••• |  |
| Lindi             |                                                                                                    | Document Types                                                        |              |                    |     |  |
|                   | HTTP Info Server                                                                                    |                                                                       |              |                    |     |  |
|                   | Active TCP/IP Port: 9000 Only Local                                                                 |                                                                       |              |                    |     |  |
|                   |                                                                                                    |                                                                       |              |                    |     |  |
|                   |                                                                                                    |                                                                       | •            | Help 🖉 🖸           | ose |  |

[Click auf Reiter öffnet zugehörigen Wiki-Seite]

## **Panel Import**

| Tasten         | Einstellungen                                                 |
|----------------|---------------------------------------------------------------|
| Digitalröntgen | Schnittstellenkonfiguration für digitale Röntgensysteme       |
| Digitalkamera  | Schnittstellenkonfiguration für fernsteuerbare Digitalkameras |

[OnyxCeph<sup>3</sup><sup>™</sup> Wiki] - http://www.onyxwiki.net/

| Tasten                               | Einstellungen                                         |                                         |                |  |  |
|--------------------------------------|-------------------------------------------------------|-----------------------------------------|----------------|--|--|
| VDDS-Bildquellen                     | Schnittstellenkonfigu                                 |                                         |                |  |  |
| CT/PACS/KIS                          | Schnittstellenkonfiguration für klinische Bildquellen |                                         |                |  |  |
| Face Scanner                         | Schnittstellenkonfiguration für 3D-Gesichtsscanner    |                                         |                |  |  |
| Modell - i/o Scanner                 | Schnittstellenkonfigu                                 | ration für Modell- und Intraoralscanner |                |  |  |
| Checkboxen                           |                                                       | Einstellungen                           |                |  |  |
| QuickCeph - Unterstützung            |                                                       | QuickCeph-Importkonverter aktivieren    |                |  |  |
| Stammdatenimport über DICOM zulassen |                                                       | DICOM - Patientendatenimport aktivierer | า              |  |  |
| Lokale Kopie für lar                 | gsame Bildguellen                                     | Workaround für Bildimport von langsame  | en Datenträger |  |  |

## **Panel Export**

| Tasten        | Einstellungen                                               |
|---------------|-------------------------------------------------------------|
| 3D Druck      | Konfiguration direkter 3D-Export (Drucker, Dienstleister)   |
| Verzeichnisse | Konfiguration 3D-Exportverzeichnis (Exportpfad, dateinamen) |

## **Panel Archivierung**

Zu jedem Patienten können Dateien in einem vordefinierten Archivpfad abgelegt werden. Die Patienten-Unterordner im Archivpfad können beim Erstellen durch Import der ersten Datei entweder mit der Patienten-ID (empfohlen) oder der Kombination Name Vorname ID benante werden.

Es wird empfohlen, für alle Clients denselben Archivpfad (Standard) über seine UNC-Adresse einzutragen, damit alle Arbeitsplätze auf dieselben Daten zugreifen.

Den im Archiv abgelegten Dateien muss beim Import ein vordefinierter Dokumententyp zugewiesen werden, der auch zur Bezeichnung der Datei im Archivordner benutzt wird.

Zusätzlich zu Dateien können Patiente-CDs mit Bildbetrachter im Archivpfad abgelegt werden. Soll ein Drittprogramm als Viewer zum Öffnen der CD-Daten verwendet werden, dann muss dieser ebenfalls hier zugewiesen werden.

Das Ablegen und der Aufruf der Archivdaten erfolgt im Hauptfenster auf Reiter |Patient|

|    | Praxisname<br>Image Instruments                                                                                                    | • 💰                                                              | Patient<br>10034: Csaba, CT | Patient Bilder Präsentation Briefe Formulare Online                                                                                                    | Papierkorb |
|----|----------------------------------------------------------------------------------------------------|------------------------------------------------------------------|-----------------------------|----------------------------------------------------------------------------------------------------|------------|
| 2. | Image: constant of the second second seco | Datum<br>07.04.2019<br>Patientenkennung<br>10034<br>Import Abbre | echen                       | Padent     Bitler     Prasentation       Bitler     Prasentation       Image: Solution       Image: Solution |            |

## Panel HTTP Info Server

Hier kann die HTTP-Kommunikation mit dem Onyx-Datenbankserver aktiviert und konfiguriert werden:

• Aktivierung

2024/05/15 04:02

- TCP/IP port
- LAN/WAN

From: http://www.onyxwiki.net/ - [OnyxCeph<sup>3</sup>™ Wiki]

Permanent link: http://www.onyxwiki.net/doku.php?id=tab\_interfaces&rev=1611911624

Last update: 2021/01/29 10:13

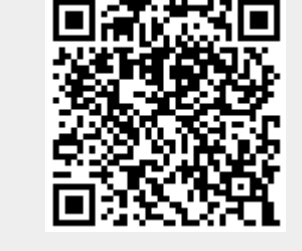

3/3